# TP : Chapitre 1 - Serveur Debian DS1: routage et translation d'adresses

#### 1. Premiers réglages

• Si ce n'est déjà fait, mettez le prompt en couleur à l'aide du fichier nano /root/.bashrc et de la variable d'environnement PS1. Créez également l'alias grep :

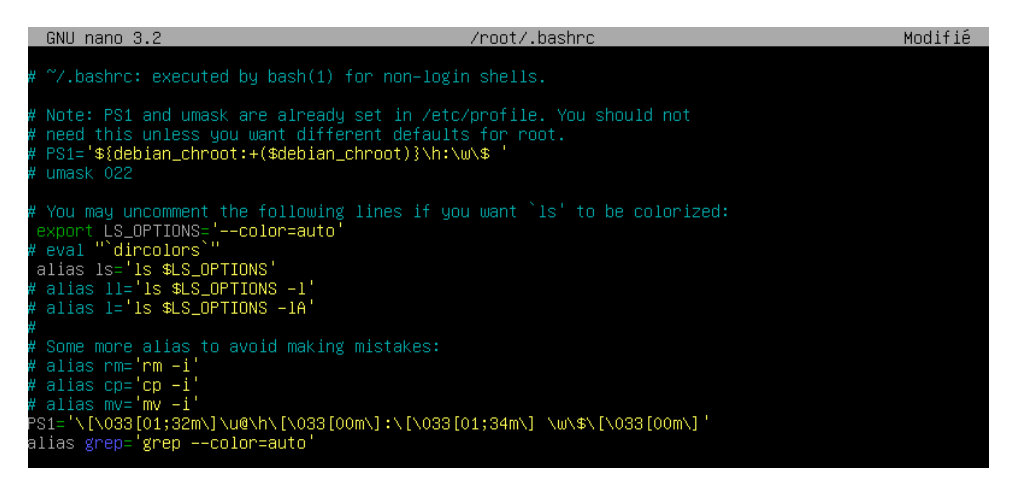

# 2. Configuration réseau du serveur DS1

• Configuration réseau actuelle (mode d'accès réseau NAT).

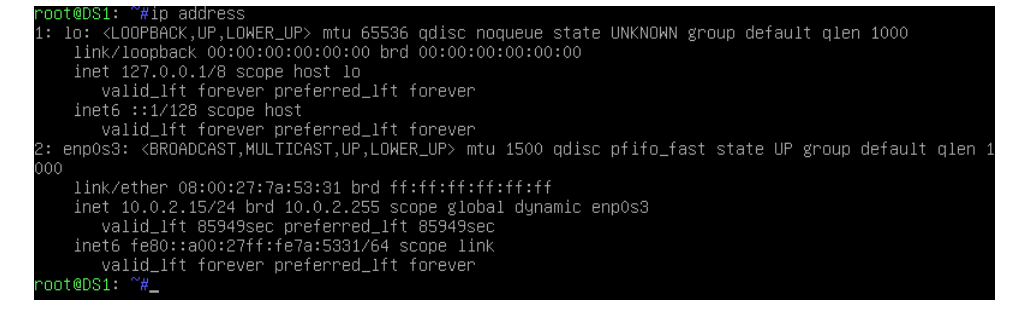

| 🙆 DS              | 61 - Paramètres       |                                         | ?    | ×    |
|-------------------|-----------------------|-----------------------------------------|------|------|
|                   | Général               | Réseau                                  |      |      |
|                   | Système               | Adapter 1 Adapter 2 Adapter 3 Adapter 4 |      |      |
|                   | Affichage             | Activer l'interface réseau              |      |      |
| $\mathbf{\Sigma}$ | Stockage              | Mode d'accès réseau : Accès par pont    |      | _    |
| $\mathbf{P}$      | Son                   |                                         |      | -    |
| ₽                 | Réseau                |                                         |      |      |
|                   | Ports séries          |                                         |      |      |
| Ø                 | USB                   |                                         |      |      |
|                   | Dossiers partagés     |                                         |      |      |
|                   | Interface utilisateur |                                         |      |      |
|                   |                       |                                         |      |      |
|                   |                       |                                         |      |      |
|                   |                       |                                         |      |      |
|                   |                       |                                         |      |      |
|                   |                       | ОК                                      | Annu | uler |

• Mode d'accès réseau : Accès par pont.

• Désactivez la carte réseau enp0s3 avant de spécifier une adresse IP fixe:

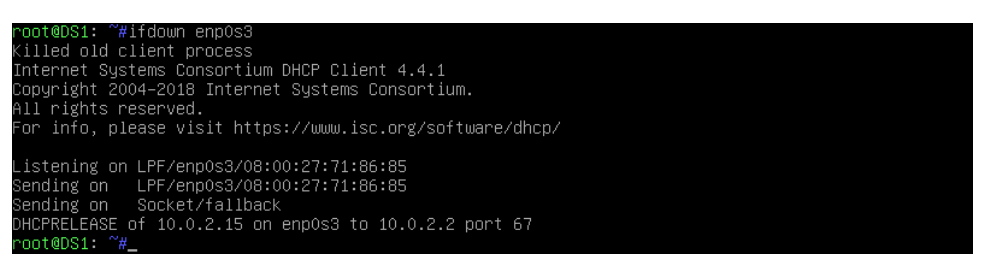

 Modifiez, avec l'éditeur de texte Nano, le fichier /etc/network/interfaces pour l'interface enp0s3. Configuration IP actuelle en DHCP à passer en IP fixe :

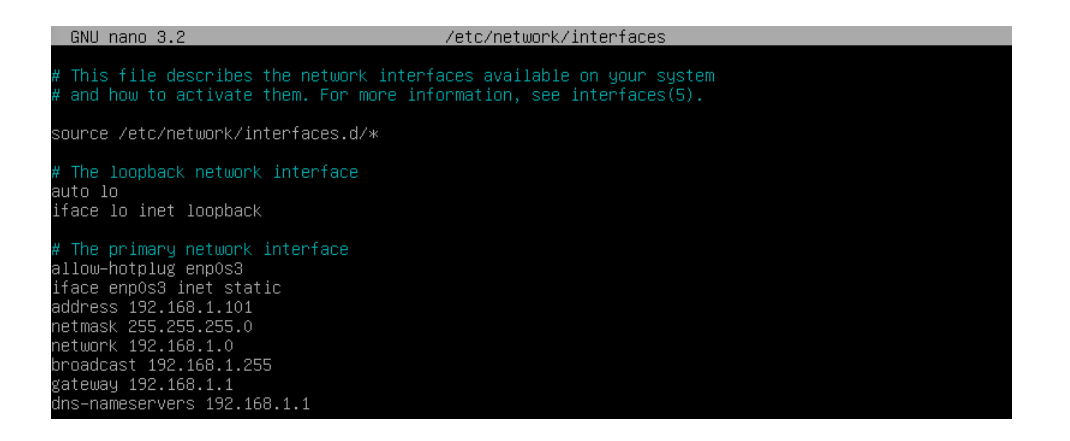

Réactivez la carte réseau (ifup enp0s3) et vérifiez la configuration IP (ip a).
 Effectuez une capture d'écran.

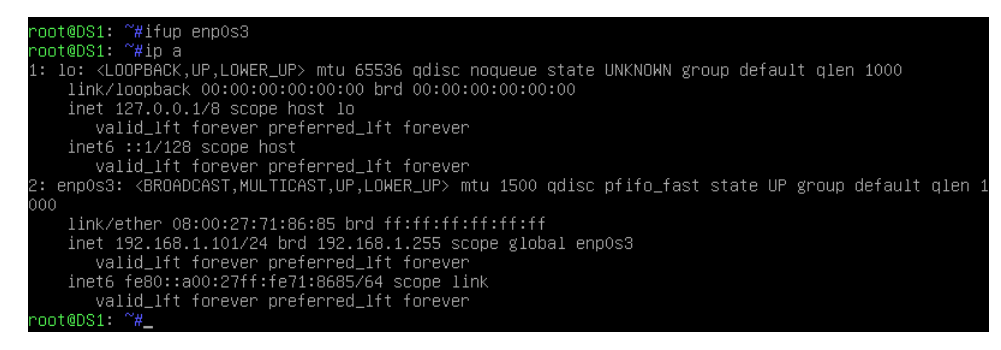

• Affichez le contenu du fichier /etc/resolv.conf à l'aide de la commande cat. Vérifiez la présence de l'adresse IP du serveur DNS. Effectuez une capture d'écran.

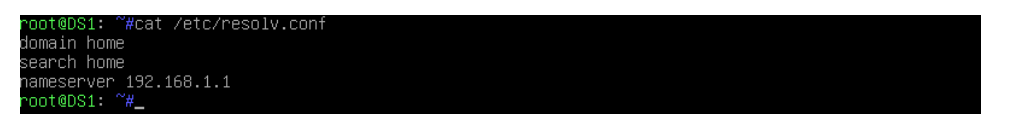

• Consultez la table de routage de DS1 (visualisez la prise en compte de la passerelle par défaut) :

lefault via 192.168.1.1 dev enp0s3 onlink 169.254.0.0/16 dev enp0s3 scope link metric 1000 192.168.1.0/24 dev enp0s3 proto kernel scope link src 192.168.1.101 • Pinguez la passerelle ainsi que le serveur DNS pour vous assurer de la bonne connectivité IP :

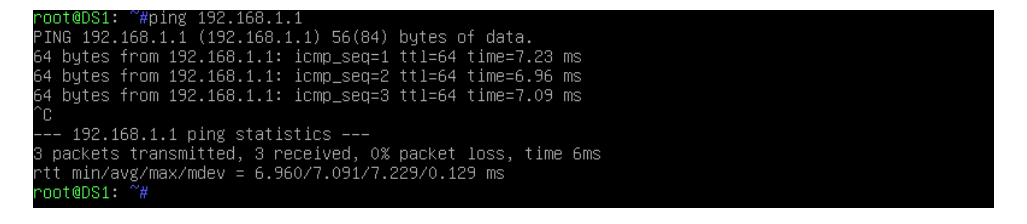

• Vérifiez l'accès à Internet ainsi que la résolution DNS à l'aide, par exemple, des commandes ping 8.8.8.8 et ping www.ac-nice.fr :

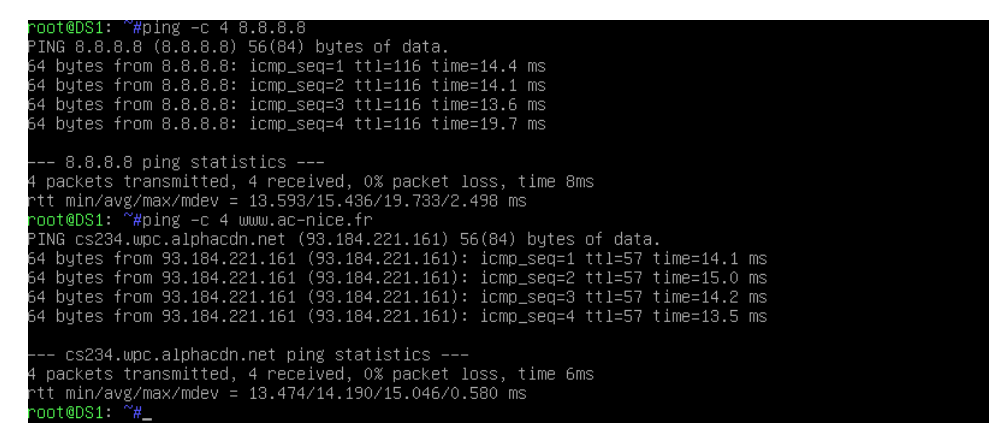

# 3. Ajout de l'interface enp0s8.

 Arrêtez la machine virtuelle et ajoutez une seconde carte réseau depuis le Gestionnaire de machines. Sélectionnez le mode Réseau Interne (LAN) pour cette seconde carte.

|                   | Général               | Réseau                    |                     |
|-------------------|-----------------------|---------------------------|---------------------|
|                   | Système               | Adapter 1 Adapter 2       | Adapter 3 Adapter 4 |
|                   | Affichage             | Activer l'interface résea | u                   |
| $\mathbf{\Sigma}$ | Stockage              | Mode d'accès réseau :     | Réseau interne 🔻    |
|                   | Son                   | Nom :                     | intnet 🗸 🗸          |
|                   | Réseau                | - Avalie                  |                     |
|                   | Ports séries          |                           |                     |
| Ø                 | USB                   |                           |                     |
|                   | Dossiers partagés     |                           |                     |
|                   | Interface utilisateur |                           |                     |
|                   |                       |                           |                     |
|                   |                       |                           |                     |
|                   |                       |                           |                     |
|                   |                       |                           |                     |

?

Х

🥹 DS1 - Paramètres

• Vérifiez la prise en compte de la nouvelle carte enp0s8 à l'aide de la commande ip address :

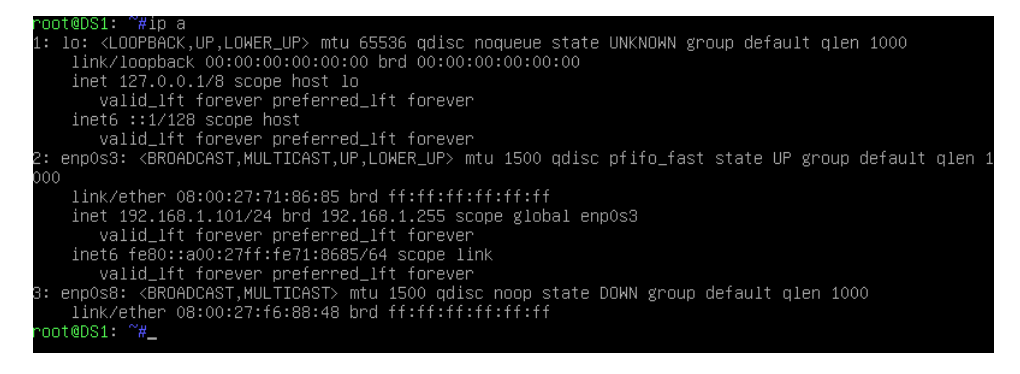

• Modifiez, avec l'éditeur de texte VIM, le fichier /etc/network/interfaces pour l'interface enp0s8.

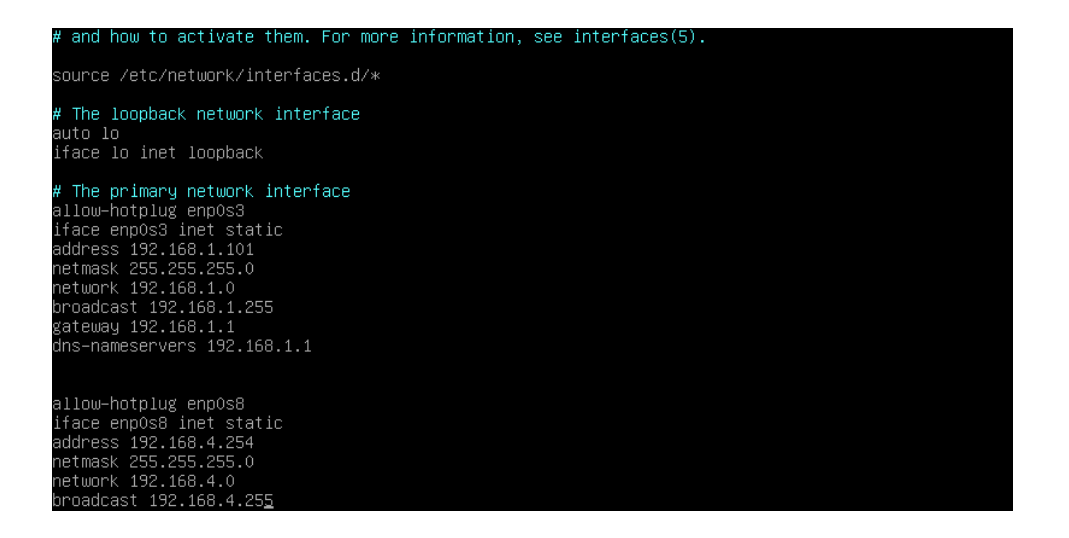

 Activez la carte et vérifiez la bonne configuration réseau avec la commande ip a :

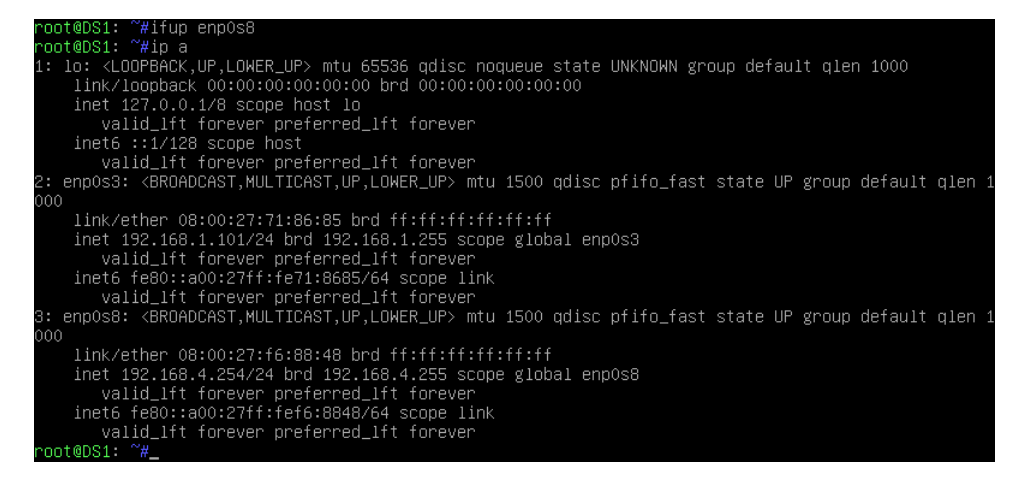

• Vérifiez la bonne configuration réseau de la machine DS1 avec la commande ping sur ses deux interfaces :

| root@DS1: ~#ping 192.168.4.254                               |
|--------------------------------------------------------------|
| PING 192.168.4.254 (192.168.4.254) 56(84) bytes of data.     |
| 64 bytes from 192.168.4.254: icmp_seq=1 ttl=64 time=0.047 ms |
| 64 bytes from 192.168.4.254: icmp_seq=2 ttl=64 time=0.034 ms |
| 64 bytes from 192.168.4.254: icmp_seq=3 ttl=64 time=0.049 ms |
| 64 bytes from 192.168.4.254: icmp_seq=4 ttl=64 time=0.049 ms |
| 64 bytes from 192.168.4.254: icmp_seq=5 ttl=64 time=0.049 ms |
| 64 bytes from 192.168.4.254: icmp_seq=6 ttl=64 time=0.049 ms |
|                                                              |
| 192.168.4.254 ping statistics                                |
| 6 packets transmitted, 6 received, 0% packet loss, time 11ms |
| rtt min/avg/max/mdev = 0.034/0.046/0.049/0.006 ms            |
| root@DS1: ~#ping –c 4 192.168.1.101                          |
| PING 192.168.1.101 (192.168.1.101) 56(84) bytes of data.     |
| 64 bytes from 192.168.1.101: icmp_seq=1 ttl=64 time=0.018 ms |
| 64 bytes from 192.168.1.101: icmp_seq=2 ttl=64 time=0.051 ms |
| 64 bytes from 192.168.1.101: icmp_seq=3 ttl=64 time=0.048 ms |
| 64 bytes from 192.168.1.101: icmp_seq=4 ttl=64 time=0.018 ms |
|                                                              |
| 192.168.1.101 ping statistics                                |
| 4 packets transmitted, 4 received, 0% packet loss, time 28ms |
| rtt min/avg/max/mdev = 0.018/0.033/0.051/0.017 ms            |
| root@DS1: <sup>~</sup> #_                                    |
|                                                              |

• Affichez la table de routage de DS1 :

```
rooteuS1: "#ip route
default via 192.168.1.1 dev enpOs3 onlink
169.254.0.0/16 dev enpOs3 scope link metric 1000
192.168.4.0/24 dev enpOs3 proto kernel scope link src 192.168.1.101
192.168.4.0/24 dev enpOs8 proto kernel scope link src 192.168.4.254
rootaMS1: ~₩
```

### 4. Transformation du serveur en routeur

 Afin d'activer le routage, saisissez la commande positionnant un drapeau pour le processus ip\_forward (valeur 1 dans le fichier ip\_forward au lieu de 0 par défaut) :

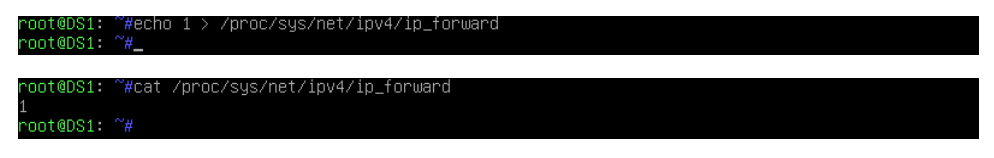

 Afin que le routage soit mis en place après chaque démarrage de la machine, enlevez-le # de commentaire à la ligne net.ipv4.ip\_forward=1 dans le fichier /etc/sysctl.conf :

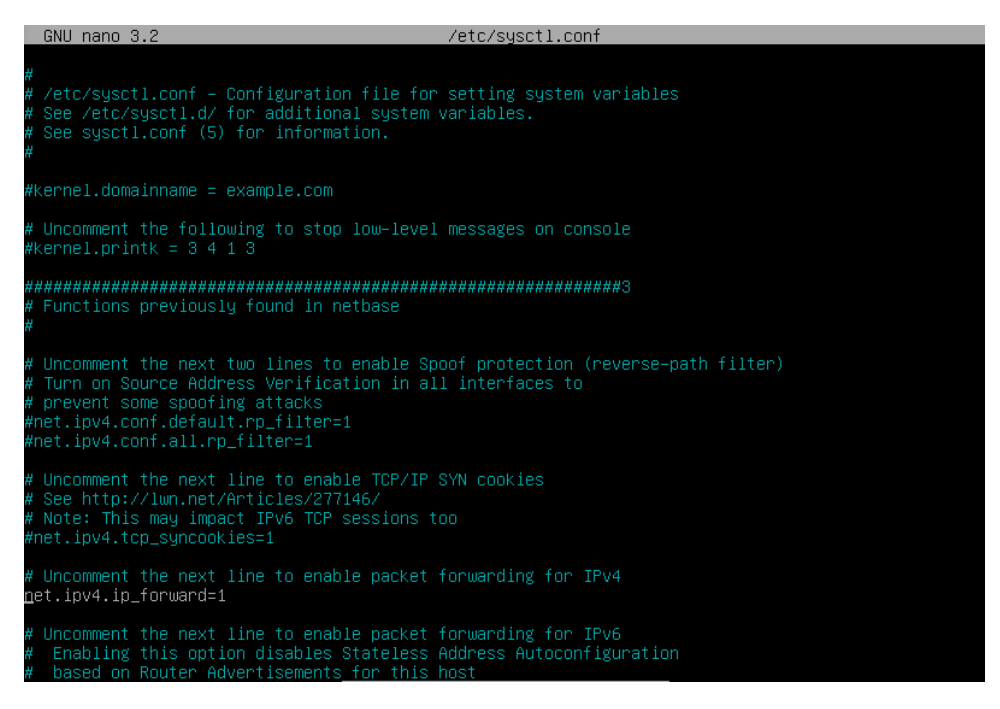

• Redémarrez la machine avec la commande reboot et vérifiez que le routage soit bien mis en place (valeur 1 dans le fichier ip\_forward) :

root@DS1: ~#cat /proc/sys/net/ipv4/ip\_torward 1 root@DS1: ~#\_\_

# 5. <u>Configuration du poste client Ubuntu Desktop 20.04.</u>

• Sélectionnez le mode d'accès Réseau Interne (LAN) et établissez la configuration IP de UD1 via l'interface Network Manager :

| Q                                            |                                                                            | Paramètres                                                                                                    |                                                                                  |                                                                                                    | Réseau                                                                                           |                                             |                              |
|----------------------------------------------|----------------------------------------------------------------------------|----------------------------------------------------------------------------------------------------|----------------------------------------------------------------------------------|----------------------------------------------------------------------------------------------------|--------------------------------------------------------------------------------------------------|---------------------------------------------|------------------------------|
| •                                            | Rése                                                                       |                                                                                                    |                                                                                  |                                                                                                    |                                                                                                  |                                             |                              |
| *                                            | Blu                                                                        |                                                                                                    | -                                                                                | Filaire                                                                                                    | _                                                                                                |                                             | +                            |
|                                              | 0.51                                                                       | Annuler                                                                                                    |                                                                                  | Filaire                                                                                                    |                                                                                                  | Appliquer                                   |                              |
|                                              | A11                                                                        | Détails Identité                                                                                                    | IPv4                                                                             | IPv6 Sécurité                                                                                                    | é<br>II S                                                                                        |                                             |                              |
| Ð                                            | Ар                                                                         |                                                                                                    |                                                                                  |                                                                                                    |                                                                                                  |                                             | +                            |
| Û                                            | No                                                                         | Adresses<br>Adresse                                                                                                    |                                                                                  | Masque de réseau                                                                                                    | Passerelle                                                                                       |                                             |                              |
| Q                                            | Ree                                                                        | 192.168.4.1                                                                                                    | 2                                                                                | 55.255.255.0                                                                                                    | 192.168.4.254                                                                                    | Ē                                           |                              |
|                                              | Ар                                                                         |                                                                                                    |                                                                                  |                                                                                                    |                                                                                                  | Ē                                           |                              |
| A                                            | COL                                                                        | DNS                                                                                                    |                                                                                  |                                                                                                    | Automatio                                                                                        | que                                         |                              |
|                                              | -                                                                          | 192.168.1.1                                                                                                    |                                                                                  |                                                                                                    |                                                                                                  |                                             |                              |
|                                              | Co                                                                         | Séparer les adresses IP avec d                                                                                                    | es virg                                                                          | ules                                                                                                    |                                                                                                  |                                             |                              |
| ∝°                                           | Parta                                                                      | age                                                                                                    |                                                                                  |                                                                                                    | _                                                                                                | _                                           |                              |
| Л                                            | Son                                                                        |                                                                                                    |                                                                                  |                                                                                                    |                                                                                                  |                                             |                              |
| ٩                                            | Énerg                                                                      | gie                                                                                                    |                                                                                  |                                                                                                    |                                                                                                  |                                             |                              |
| sio@<br>1: l<br>1t d<br>2: e<br>roup<br>sio@ | sio-<br>len<br>link<br>inet<br>venp0s<br>def<br>link<br>inet<br>vinet<br>v | VirtualBox:~\$ ip a<br>LOOPBACK,UP,LOWER_U<br>1000<br>/loopback 00:00:00:<br>127.0.0.1/8 scope<br>alid_lft forever pr<br>6 ::1/128 scope hos<br>alid_lft forever pr<br>3: <broadcast,multi<br>ault qlen 1000<br/>/ether 08:00:27:03:<br/>192.168.4.1/24 brd<br/>alid_lft forever pr<br/>6 fe80::3ab1:38a8:c<br/>alid_lft forever pr<br/>VirtualBox:~\$</broadcast,multi<br> | P> m<br>00:0<br>host<br>efer<br>t<br>cAST<br>fe:5<br>192<br>efer<br>96b:<br>efer | tu 65536 qdisc no<br>0:00 brd 00:00:00<br>lo<br>red_lft forever<br>,UP,LOWER_UP> mtu<br>4 brd ff:ff:ff:ff<br>.168.4.255 scope<br>red_lft forever<br>427b/64 scope lin<br>red_lft forever | oqueue state UN<br>0:00:00:00<br>u 1500 qdisc fq<br>f:ff:ff<br>global noprefi<br>nk noprefixrout | KNOWN grou<br>_codel sta<br>xroute enp<br>e | ip defau<br>ate UP g<br>p0s3 |

• Consultez la table de routage de UD1 et plus particulièrement la route par défaut et la passerelle afférente à l'aide de la commande ip route.

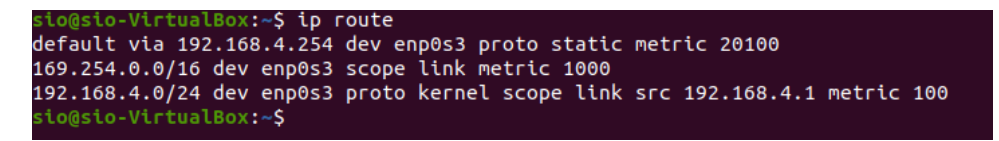

 Pinguez depuis le client Linux les deux interfaces du serveur DS1 afin de vérifier la connectivité entre les deux machines ainsi que le bon fonctionnement du routage :

```
slo@sio-VirtualBox:~$ ping -c 3 192.168.4.254
PING 192.168.4.254 (192.168.4.254) 56(84) bytes of data.
64 bytes from 192.168.4.254: icmp_seq=1 ttl=64 time=0.374 ms
64 bytes from 192.168.4.254: icmp_seq=2 ttl=64 time=0.406 ms
64 bytes from 192.168.4.254: icmp_seq=3 ttl=64 time=0.458 ms
--- 192.168.4.254 ping statistics ---
3 packets transmitted, 3 received, 0% packet loss, time 2056ms
rtt min/avg/max/mdev = 0.374/0.412/0.458/0.034 ms
sio@sio-VirtualBox:~$ ping -c 3 192.168.1.101
PING 192.168.1.101 (192.168.1.101) 56(84) bytes of data.
64 bytes from 192.168.1.101: icmp_seq=1 ttl=64 time=0.343 ms
64 bytes from 192.168.1.101: icmp_seq=2 ttl=64 time=0.378 ms
--- 192.168.1.101 ping statistics ---
3 packets transmitted, 3 received, 0% packet loss, time 2056ms
rtt min/avg/max/mdev = 0.343/0.548/0.923/0.265 ms
slo@sio-VirtualBox:~$
```

• Vérifiez l'accès à Internet en pinguant maintenant l'interface du routeur permettant de quitter le réseau local. Que constatez-vous ?

On constate que UD1 ne peut communiquer en dehors du réseau local.

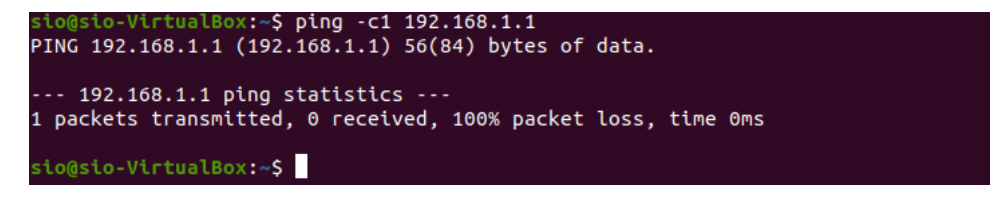

### 6. Configuration du NAT sur le serveur DS1.

• Mettez en place l'IP Masquerading (politique MASQUERADE) :

oot@DS1: ~#iptables −t nat −A POSTROUTING −o enp0s3 −s 192.168.4.0/24 −j MASQUERADE oot@DS1: ~# • Vérifiez la bonne prise en compte de la règle par iptables -t nat -L -v :

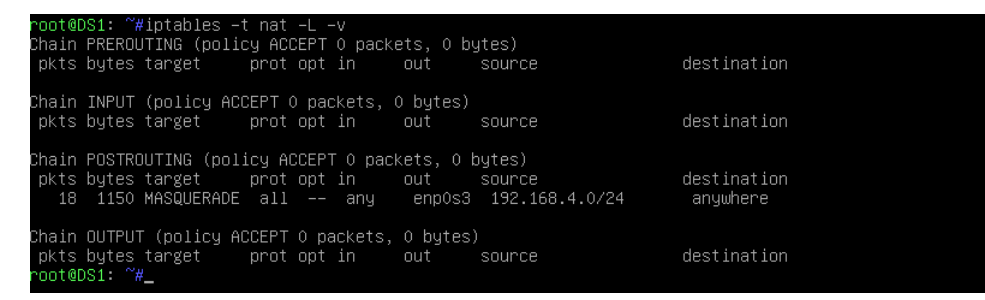

• Afin que la translation d'adresses NAT soit activée à chaque démarrage, installez le paquet iptables-persistent :

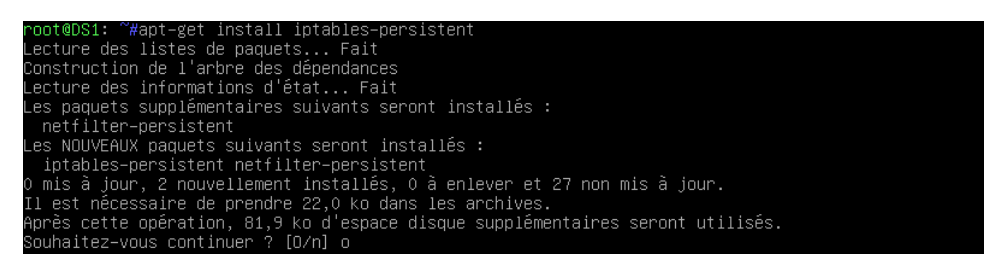

• Relancez le système (commande reboot) et vérifiez à nouveau l'existence de la règle NAT à l'aide de la commande iptables -t nat –L :

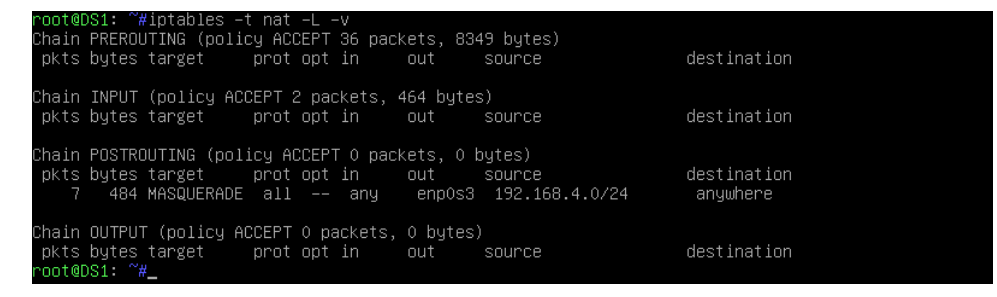

 Vérifiez le bon fonctionnement du routage et de la translation d'adresse NAT à partir du client Ubuntu en pinguant la passerelle. Contrairement à votre ping de la page 7, vous devez maintenant recevoir la trame ICMP Echo reply :

| sio@sio-VirtualBox:~\$ ping 192.168.1.1                        |
|----------------------------------------------------------------|
| PING 192.168.1.1 (192.168.1.1) 56(84) bytes of data.           |
| 64 bytes from 192.168.1.1: icmp_seq=1 ttl=63 time=7.39 ms      |
| 64 bytes from 192.168.1.1: icmp_seq=2 ttl=63 time=7.63 ms      |
| 64 bytes from 192.168.1.1: icmp_seq=3 ttl=63 time=7.71 ms      |
| 64 bytes from 192.168.1.1: icmp_seq=4 ttl=63 time=11.2 ms      |
| 64 bytes from 192.168.1.1: icmp_seq=5 ttl=63 time=8.18 ms      |
| ^c                                                             |
| 192.168.1.1 ping statistics                                    |
| 5 packets transmitted, 5 received, 0% packet loss, time 4007ms |
| rtt min/avg/max/mdev = 7.391/8.420/11.198/1.411 ms             |
| sio@sio-VirtualBox:~\$                                         |

• Installez sur DS1 le paquet tcpdump :

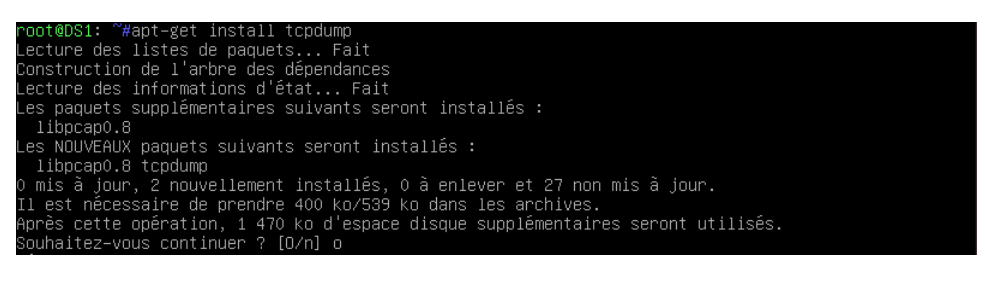

 Effectuez, à l'aide de la commande tcpdump, une capture des trames ICMP sur chaque interface du routeur/NAT DS1 (relancez si besoin votre ping depuis UD1) et constatez la translation sur enp0s3. Dans la trame ICMP Echo request, l'adresse IP de UD1 (192.168.4.1) a été remplacée par celle de l'interface côté extérieur de DS1.

| root@DS1: ~#tcpdump –i enp0s3 icmp –n                                                     |
|-------------------------------------------------------------------------------------------|
| tcpdump: verbose output suppressed, use –v or –vv for full protocol decode                |
| listening on enpOs3, link–type EN1OMB (Ethernet), capture size 262144 bytes               |
| 10:32:41.739528 IP 192.168.1.101 > 192.168.1.1: ICMP echo request, id 7, seq 1, length 64 |
| 10:32:41.747336 IP 192.168.1.1 > 192.168.1.101: ICMP echo reply, id 7, seq 1, length 64   |
| 10:32:42.741628 IP 192.168.1.101 > 192.168.1.1: ICMP echo request, id 7, seq 2, length 64 |
| 10:32:42.748501 IP 192.168.1.1 > 192.168.1.101: ICMP echo reply, id 7, seq 2, length 64   |
| 10:32:43.743633 IP 192.168.1.101 > 192.168.1.1: ICMP echo request, id 7, seq 3, length 64 |
| 10:32:43.750647 IP 192.168.1.1 > 192.168.1.101: ICMP echo reply, id 7, seq 3, length 64   |
| 10:32:44.745395 IP 192.168.1.101 > 192.168.1.1: ICMP echo request, id 7, seq 4, length 64 |
| 10:32:44.754379 IP 192.168.1.1 > 192.168.1.101: ICMP echo reply, id 7, seq 4, length 64   |
| 10:32:45.747520 IP 192.168.1.101 > 192.168.1.1: ICMP echo request, id 7, seq 5, length 64 |
| 10:32:45.755340 TP 192.168.1.1 > 192.168.1.101: ICMP echo reply. id 7. sep 5. length 64   |

 Sur enp0s8, l'IP source de la trame ICMP Echo request est encore celle de UD1 (c'est normal puisque la translation a été mise en place dans la chaine POSTROUTING) :

| rootebsi. #tchuump -i enposo icmp -n                                                    |
|-----------------------------------------------------------------------------------------|
| tcpdump: verbose output suppressed, use –v or –vv for full protocol decode              |
| listening on enpOs8, link–type EN1OMB (Ethernet), capture size 262144 bytes             |
| 10:34:18.582159 IP 192.168.4.1 > 192.168.1.1: ICMP echo request, id 8, seq 1, length 64 |
| 10:34:18.589371 IP 192.168.1.1 > 192.168.4.1: ICMP echo reply, id 8, seq 1, length 64   |
| 10:34:19.584152 IP 192.168.4.1 > 192.168.1.1: ICMP echo request, id 8, seq 2, length 64 |
| 10:34:19.591194 IP 192.168.1.1 > 192.168.4.1: ICMP echo reply, id 8, seq 2, length 64   |
| 10:34:20.586235 IP 192.168.4.1 > 192.168.1.1: ICMP echo request, id 8, seq 3, length 64 |
| 10:34:20.594115 IP 192.168.1.1 > 192.168.4.1: ICMP echo reply, id 8, seq 3, length 64   |
| 10:34:21.587698 IP 192.168.4.1 > 192.168.1.1: ICMP echo request, id 8, seq 4, length 64 |
| 10:34:21.594935 IP 192.168.1.1 > 192.168.4.1: ICMP echo reply, id 8, seq 4, length 64   |

• Vérifiez le bon fonctionnement de la translation et de la résolution DNS avec la commande ping www.ac-nice.fr depuis le client UD1.

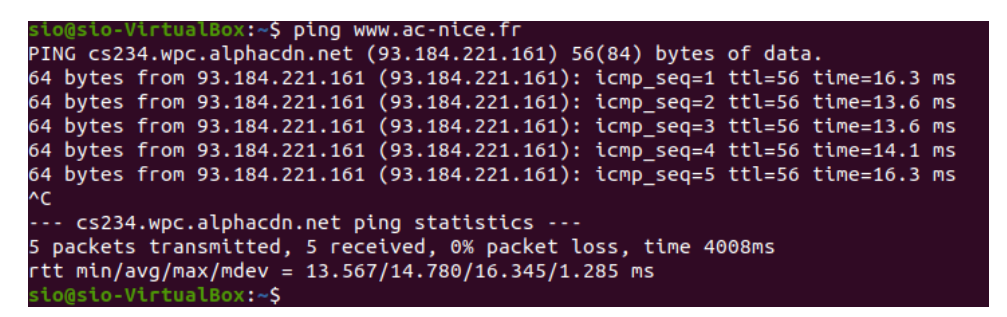

• Lancez le navigateur et vérifiez la possibilité d'aller sur internet (effectuez une capture d'écran).

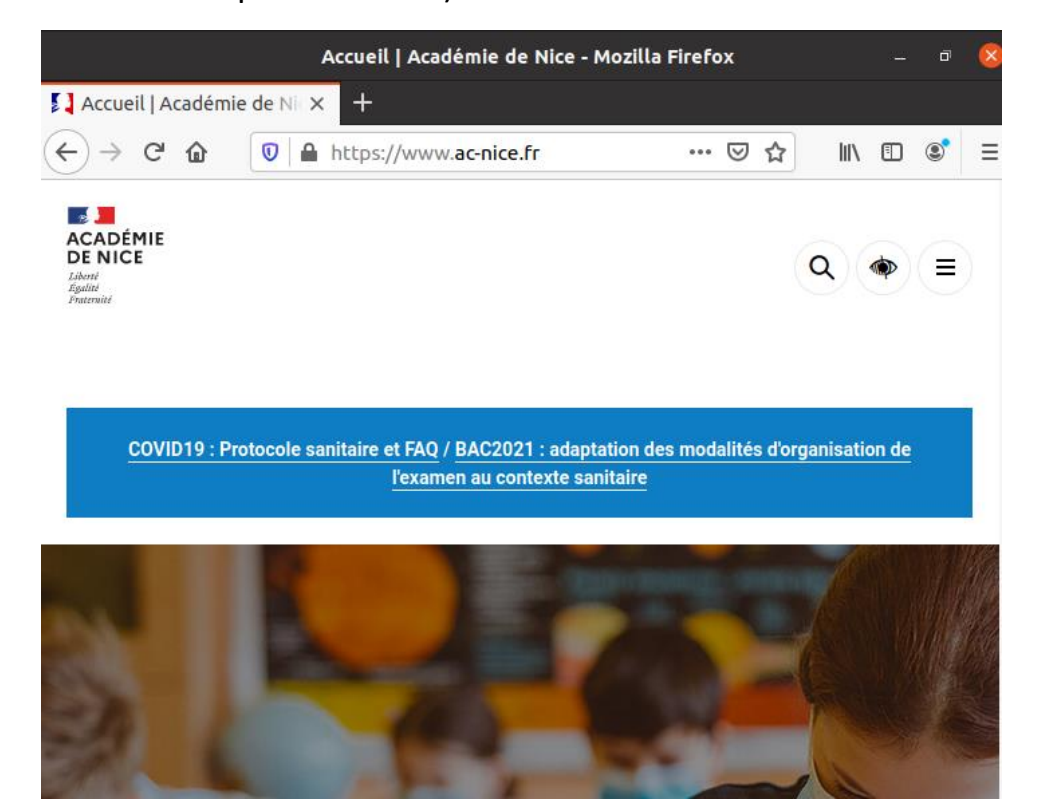